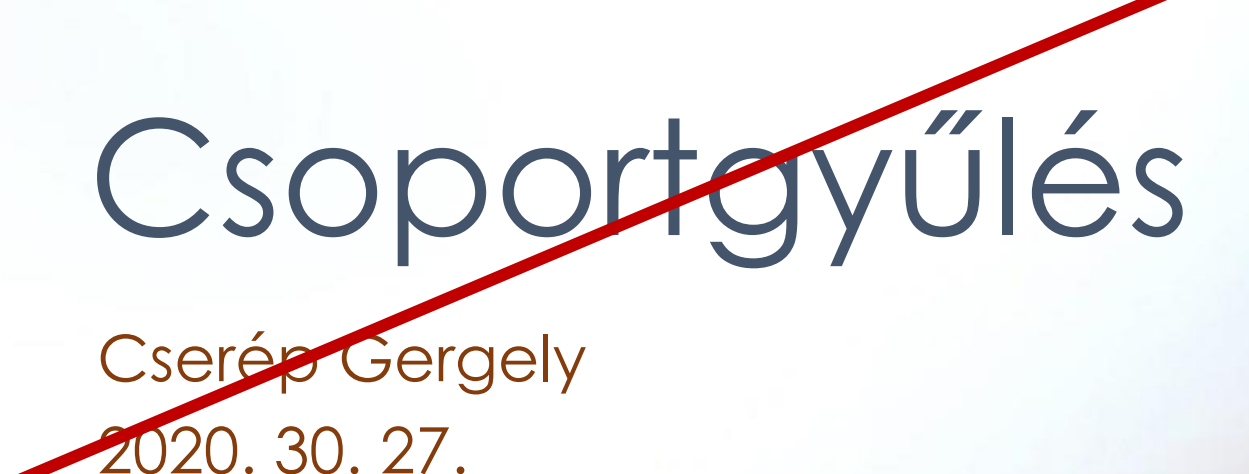

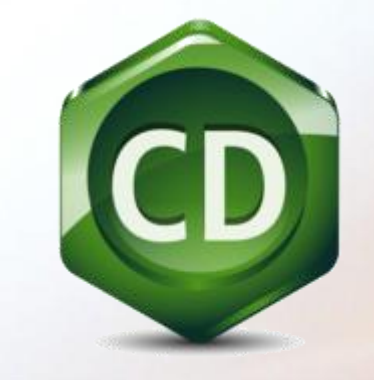

# **CD** ChemDraw

1. rész: Beszerzés, Telepítés és az Alapértelmezett formátum beállítása

### Legális

- A legújabb verzió (v19.0) letölthető a hivatalos oldalról, ehhez (MTA) TTK-s e-mail cím kell. A licensz 2023. május végéig érvényes.
- Ilyen elvileg mindenkinek van és remélhetőleg tudja is a jelszavát vagy megvan még a papírja, amit kapott. Ha nem, akkor az informatikusoktól lehet új jelszót kérni e-mailben (segit@ttk.mta.hu, helpdesk@ttk.mta.hu), bár eddig csak személyesen adták oda, de jelen helyzetben ez nem tudni, hogyan működik.
- 1 fiókból többször is letölthető / aktiváltható a program, így több gépre is telepíthető vagy segíthettek egymásnak beszerezni.

### Kevésbé legális

- Senki ne használjon régi, 12-es verzió előttit, mert hibák lehetnek a Wordbe beszúrt ábrákkal (pl. lemarad a széle)!!! Ugyanígy Wordből is ajánlott viszonylag új verzió használata.
- Ha valakinek nincs más lehetősége, nekem van 14-es, tört verzióm, írjon.

Hivatalos oldal felkeresése

- 1. Látogassatok el a <u>http://sitelicense.cambridgesoft.com/sitelicense\_gallery.cfm?t=ALL#R</u> címre
- 2. ahol keressétek meg Research Centre for Natural Sciences részt
- Second Second Sec

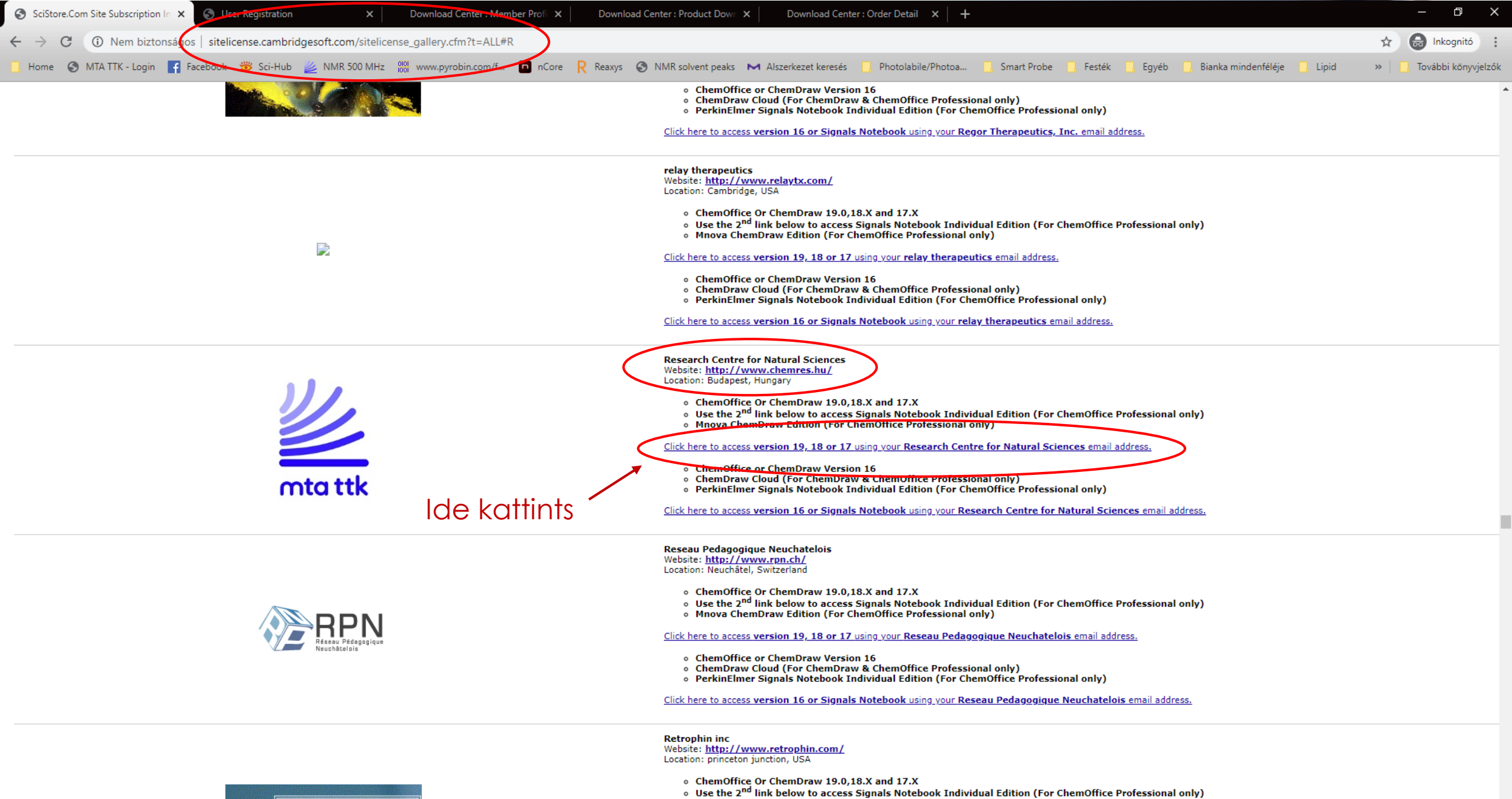

Mnova ChemDraw Edition (For ChemOffice Professional only)

Potronhin

## Regisztráció

- 1. A regisztrációs oldalon a saját neveteket adjátok meg
- 2. Címnek a TTK címét kell (1117 Budapest, Magyar tudósok körútja 2.)
- 3. E-mail címnél pedig, ha a @ttk.hu-ra hibát adna, akkor a @ttk.mta.hu végződést használjátok, az biztosan működik
- 4. A "Register" gomb megnyomása után a következő ablaknak kell felugrania:

Member registered successfully in the PerkinElmer Download Center. You will receive an email to create your password for the PerkinElmer Download Center

- 5. "OK" után átdob a bejelentkező oldalra, de először egy pár perc várakozás jön, mert az aktivációs emailnek meg kell érkeznie.
- 6. A levélben lesz link (12 óráig érvényes) az aktiváló oldalra, ahol meg kell adni az új jelszót: 8-15 karakter, legalább 1 szám és 1 betű kell, hogy legyen benne

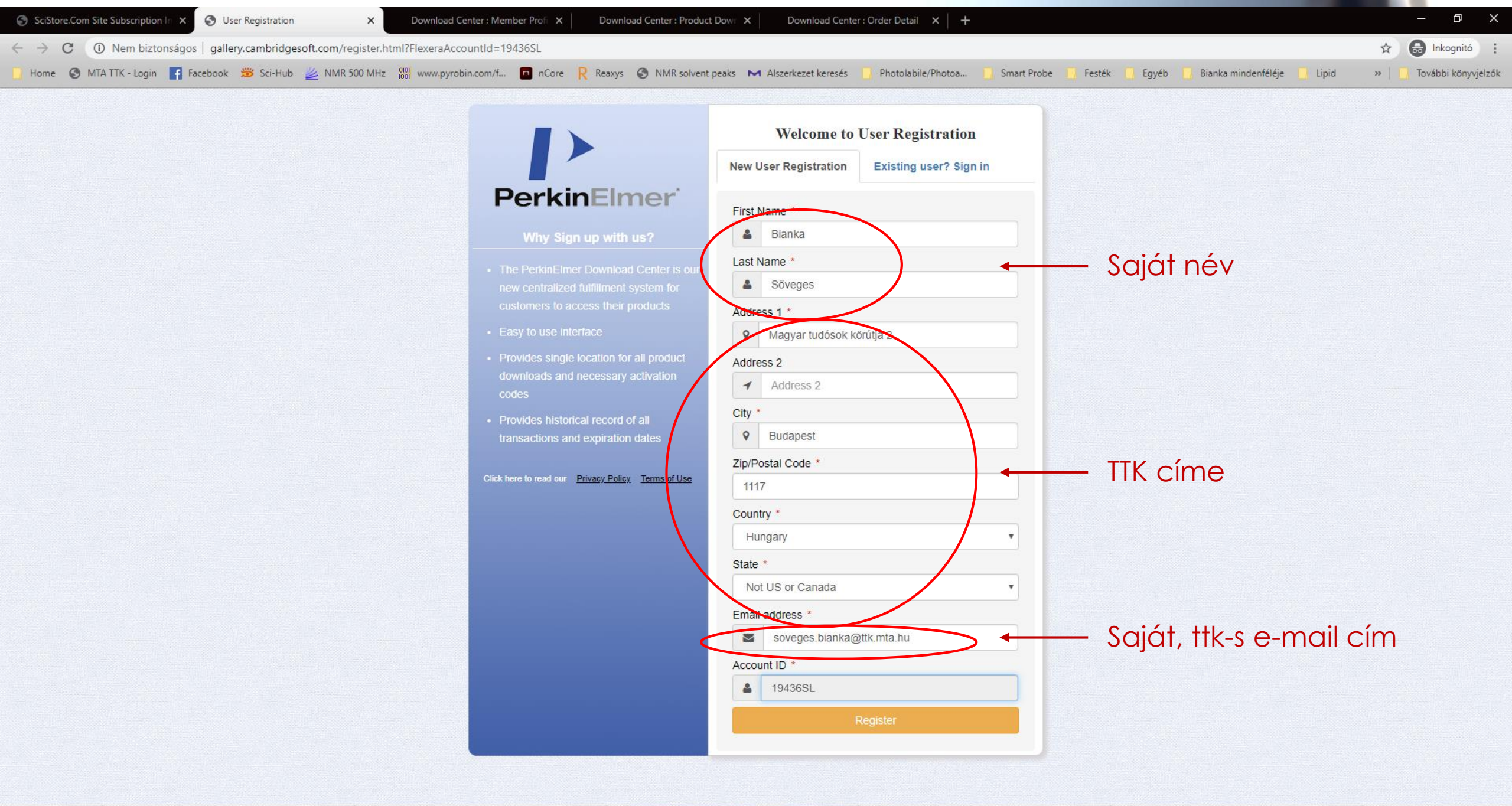

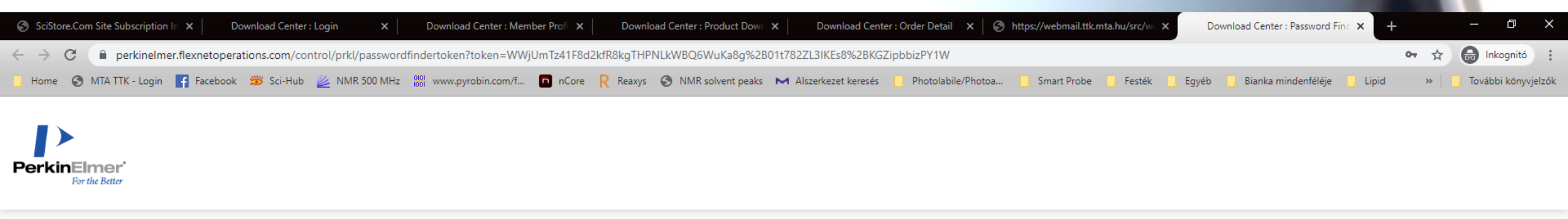

DOWNLOAD CENTER > PASSWORD FINDER

#### Password Finder

Enter your Login ID (email address), your desired password and confirmation of your desired password below.

### Letöltés

- 1. Jelentkezettek be a regisztrált e-mail címmel és az előbb megadott jelszóval
- 2. A következő oldalon válasszátok a legújabb verziót (ez jön be alapértelmezetten), kattintsatok rá.
- 3. A következő oldalon pedig válasszátok a megfelelő telepítő fájt (gondolom a legtöbbeteknek a Windows-os), de van itt Tips & Tricks gyűjtemény is, ha valaki kíváncsi
- 4. Ezután bal oldalt az "Order History" részen tudjátok megnézni a saját aktiváló kódotokat. Kattintsatok rá.
- 5. A táblázatból válasszátok a legújabb, 2019 végi licensz rendelést (legfelső) és kattintsatok rá.
- Ezzel végre eljutottunk a végére, az új oldalon lévő táblázat jobb szélén található az egyéni aktiválókód!

| SciStore.Com Site Subscription In × Download Center : Product Infor × S https://webmail.ttk.mta.hu/src/we × +                                                                                                    | - 0 ×                     |
|----------------------------------------------------------------------------------------------------|---------------------------|
| ← → C                                                                                                    | 🖈 😁 Inkognitó :           |
| 🗌 Home 🔇 MTA TTK - Login 🗗 Facebook 🗯 Sci-Hub 🔌 NMR 500 MHz 👹 www.pyrobin.com/f 🖸 nCore R Reaxys 🔇 NMR solvent peaks 💌 Alszerkezet keresés 🛄 Photolabile/Photoa 🗌 Smart Probe 🛄 Festék 🛄 Egyéb 🛄 Bianka mindenféléje 🛄 Lipid | » 🛛 🔂 További könyvjelzők |
|                                                                                                    |                           |

You are logged into Research Centre for Natural Sciences-Site License as Bianka Söveges. Logout

#### Software & Services Product Information

following:

support@mestrelab.com

ChemOffice Professional

Click on applicable order #

DOWNLOAD CENTER > PRODUCT INFORMATION : CHEMOFFICE PROFESSIONAL

Home

Product Search

Order History

Search Line Items

PerkinElmer

#### Devices

Search Devices Upload Capability Request

#### Administration 🏶

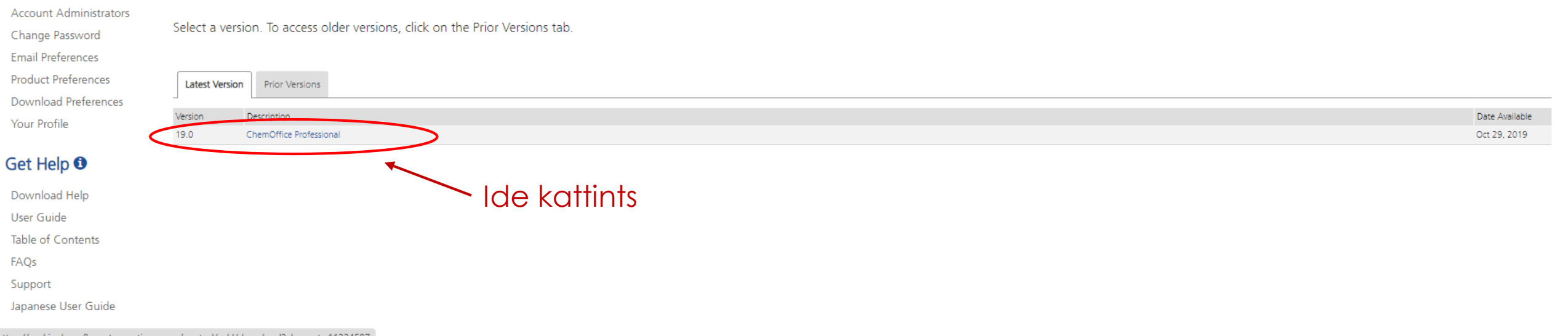

Ps

#### https://perkinelmer.flexnetoperations.com/control/prkl/download?element=11334597

While installing your software, if prompted for an activation code please do the

If you have not received a License ID for your Mnova software, please send an email to

Go to Order History tab on the left navigation pane

· Scroll down to the activation code on the right side

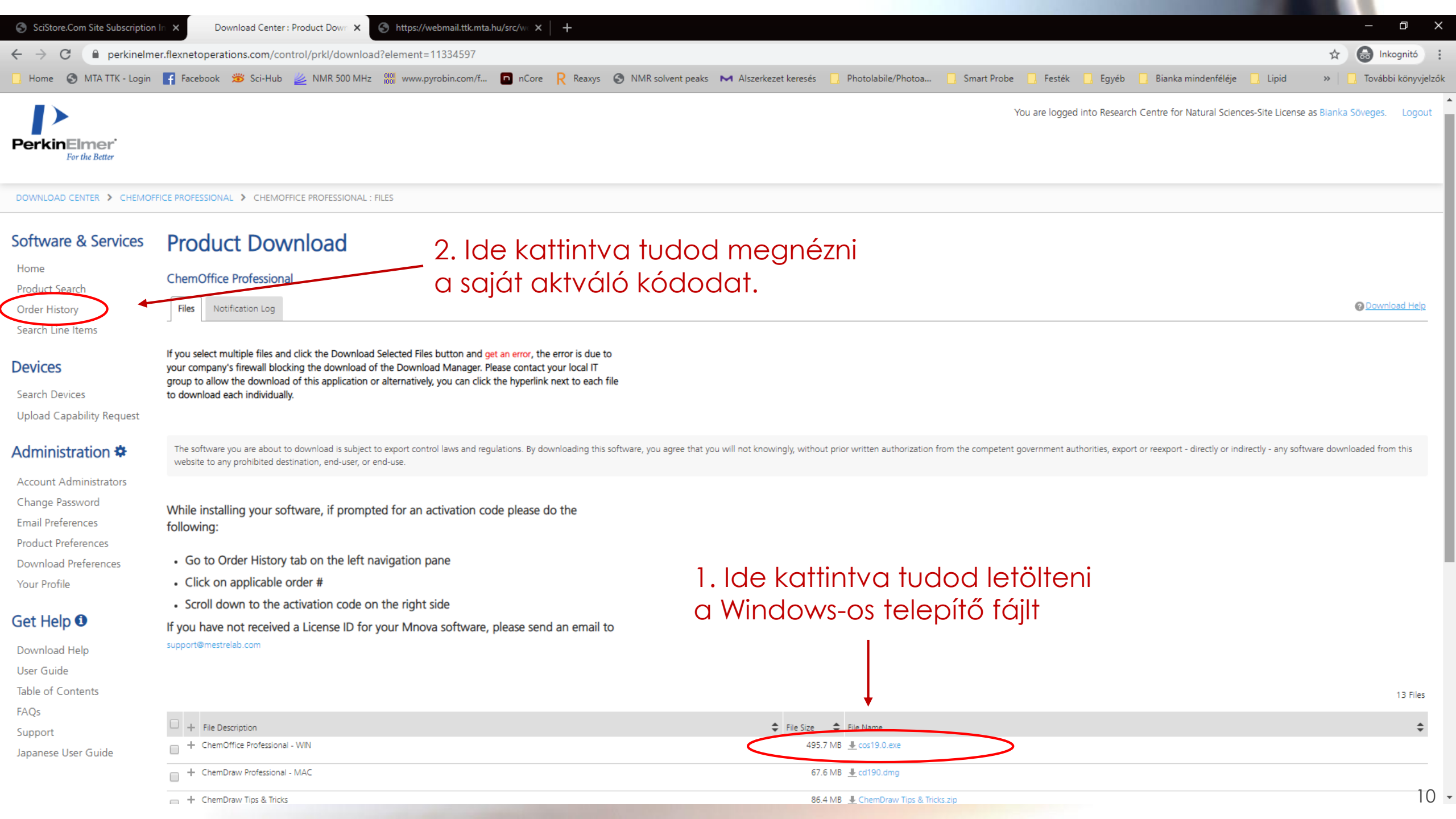

| SciStore.Com Site Subscription In 🗙 Download Center : Order History X S https://webmail.ttk.mta.hu/src/w X +                                                                                                    | - 0                      | ×     |
|----------------------------------------------------------------------------------------------------|--------------------------|-------|
| ← → C                                                                                                    | 🖈 😁 Inkognitó            | :     |
| 🗌 Home 🔇 MTA TTK - Login 🗗 Facebook 🕉 Sci-Hub 🔌 NMR 500 MHz 🝿 www.pyrobin.com/f 🖸 nCore R Reaxys 🔇 NMR solvent peaks 🛏 Alszerkezet keresés 🛄 Photolabile/Photoa 🗋 Smart Probe 🗌 Festék 🛄 Egyéb 🛄 Bianka mindenféléje 🛄 Lipid | » 🛛 📙 További könyvj     | elzők |
| You are logged into Research Centre for Natural Sciences-Site License<br>PerkinElmer<br>For the Better                                                                                                    | as Blanka Söveges. Logoi | ut    |
| DOWNLOAD CENTER > ORDER HISTORY                                                                                                    |                          |       |

Order Date 1 PO Number

Válaszd a legújabb, 2019 végi

4583-100

L-1988-300

2371-100

ORD11519

Dec 7, 2019

Jun 5, 2019

Nov 1, 2018

Jun 8, 2018

"rendelést" és kattints rá

#### Software & Services Order History

not displayed.

Order Number

ORD31576SL

(557405017)

(547139067)

(413378867) ORD190825L

(362235097)

(279879317)

 $\sim$ 

ORD19082SL-DSK 18 Update

Site License Update DSK V17 # 154

Listed below are your orders. To view the details of a particular order, click on the order number. Canceled orders are

| н | 0 | m | 0   |
|---|---|---|-----|
|   | 0 |   | C . |

Product Search

#### Order History

Search Line Items

#### Devices

Search Devices Upload Capability Request

#### Administration 🏶

Account Administrators Change Password Email Preferences

Product Preferences

Download Preferences

Your Profile

#### Get Help 🛈

Download Help

User Guide

Table of Contents

FAQs

Support

- Isospaca Usar Guida

 $\times$ 

≑ ≡

+

÷

+

+

+

<sup>.....</sup> 

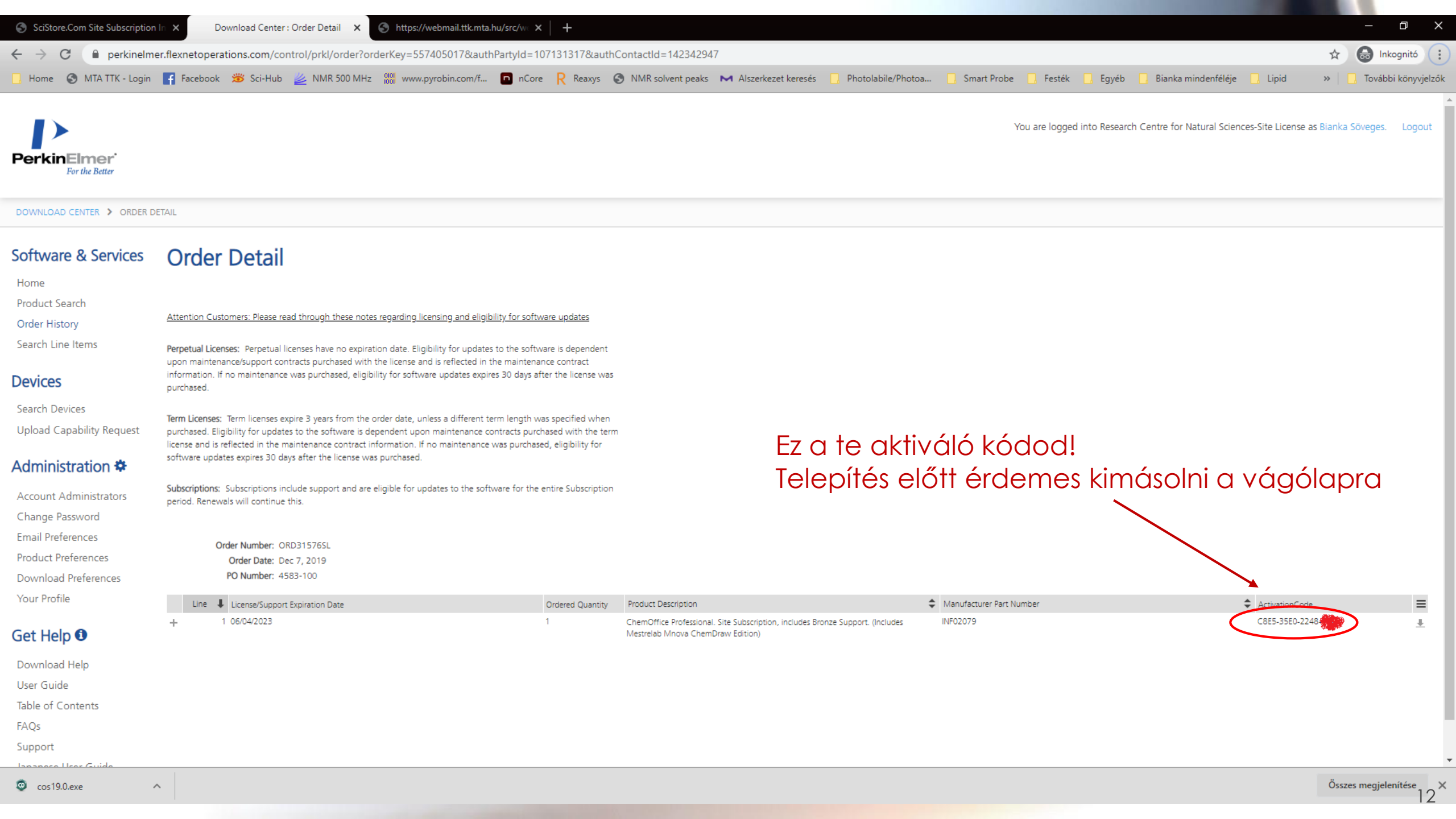

## Telepítés, aktiválás

- 1. Indítsátok el a letöltött cos19.0.exe fájlt
- 2. A telepítés előtt ki kell csomagolnia magát, ehhez nyugodtan hagyhatjátok a felkínált helyet.
- 3. A telepítés ezután Next-Next-Finish típusú, az alap beállítások megfelelőek. Akinek pedig nem, az úgy is tudja, hogyan és mit állítson át rajtuk. :)
- 4. Amikor felugrik az aktiválást kérő ablak, akkor a regisztrációkor megadott nevet és e-mail címet kell beírni, (az Organization lehet üres vagy pl. TTK vagy RCNS), az aktiváló kód pedig a letöltési honlapon megkeresett (az előbb kimásolt).

| erkinElmer Software | Activation X                           |  |
|---------------------|----------------------------------------|--|
| Software activati   | on:                                    |  |
| *Name:              | Gergely Cserép                         |  |
| Organization:       | RCNS                                   |  |
| *Email:             | cserep.balazs.gergely@ttk.mta.hu       |  |
| *Activation code:   | XXXX-XXXX-XXXX-XXXX                    |  |
|                     | xxxx-xxxx-xxxx ChemOffice Professional |  |
| More Options >>     | ? Deactivate Activate Cancel           |  |

# Használat

## Első beállítások

A kötések / atomokat jelképező betűk méretének arányát és a legszebb ábrákat NEM az alapbeállításokkal érhetjük el. Célszerű\* az első indításkor másik stílust választanunk úgy, hogy a későbbiekben mindig így induljon el a ChemDraw.

Ehhez menjünk a File →
Preferences... menübe

| <u> </u> | <u>E</u> dit <u>V</u> iew <u>O</u> bject <u>S</u> tructure Te <u>x</u> t | <u>C</u> urves Co <u>l</u> ors | Sea <u>r</u> ch <u>A</u> dd-ins | <u>W</u> indow | <u>H</u> elp |       |              |                                   |       |
|----------|--------------------------------------------------------------------------|--------------------------------|---------------------------------|----------------|--------------|-------|--------------|-----------------------------------|-------|
| 2        | New Document                                                             | Ctrl+N                         |                                 |                |              |       |              |                                   |       |
|          | Open                                                                     | Ctrl+O                         |                                 |                |              |       | <br><b>л</b> | II low                            | v     |
| 1        | Open Style Sheets                                                        | >                              |                                 |                | ×            |       | 5 1          | $\underline{U}$   CH <sub>2</sub> | $X_2$ |
| €        | Open Templates                                                           | >                              |                                 |                |              |       |              |                                   |       |
|          | Open Samples                                                             | >                              |                                 |                |              |       |              |                                   |       |
|          | ChemDraw Cloud                                                           | >                              |                                 |                |              |       |              |                                   |       |
|          | Close                                                                    | Ctrl+W                         |                                 |                |              |       |              |                                   |       |
| .]       | Save                                                                     | Ctrl+S                         |                                 |                |              |       |              |                                   |       |
| 2        | Save As                                                                  | Shift+Ctrl+S                   |                                 |                |              |       |              |                                   |       |
| 2        | Revert                                                                   |                                |                                 |                |              |       |              |                                   |       |
|          | Run ChemScript                                                           |                                |                                 |                |              |       |              |                                   |       |
|          | Re-run Previously Selected ChemScript                                    | Alt+Ctrl+R                     |                                 |                |              |       |              |                                   |       |
|          | ChemScripts                                                              | >                              |                                 |                |              |       |              |                                   |       |
| Ĭ        | Page Setup                                                               | Shift+Ctrl+P                   |                                 |                |              |       |              |                                   |       |
| 2        | Print                                                                    | Ctrl+P                         |                                 |                |              |       |              |                                   |       |
| E        | Document Settings                                                        |                                |                                 |                |              |       |              |                                   |       |
| î        | Document Annotations                                                     |                                |                                 |                |              |       |              |                                   |       |
| >        | Document Properties                                                      |                                |                                 |                |              |       |              |                                   |       |
|          | Apply Document Settings from                                             | >                              |                                 |                |              |       |              |                                   |       |
|          | Preferences                                                              | >                              |                                 |                |              |       |              |                                   |       |
|          | List Nicknames                                                           |                                |                                 |                |              |       |              |                                   |       |
| 2        | Exit ChemDraw                                                            | Alt+F4                         | $\searrow$                      | _              |              |       |              |                                   |       |
|          |                                                                          |                                |                                 | rre            | kat          | tints |              |                                   |       |

### \* értds: csinálj így 🙂

# Használat

## Első beállítások

A kötések / atomokat jelképező betűk méretének arányát és a legszebb ábrákat NEM az alapbeállításokkal érhetjük el. Célszerű\* az első indításkor másik stílust választanunk úgy, hogy a későbbiekben mindig így induljon el a ChemDraw.

 Ahol az Open/Save fülön ellenőrízzük le, hogy be van-e pipálva, hogy következő megnyitott stílust állítsa be alapértelmezettnek. (Aki frissen telepítette az új ChemDraw-t, annak alapból be van pipálva.) OK-zuk le.

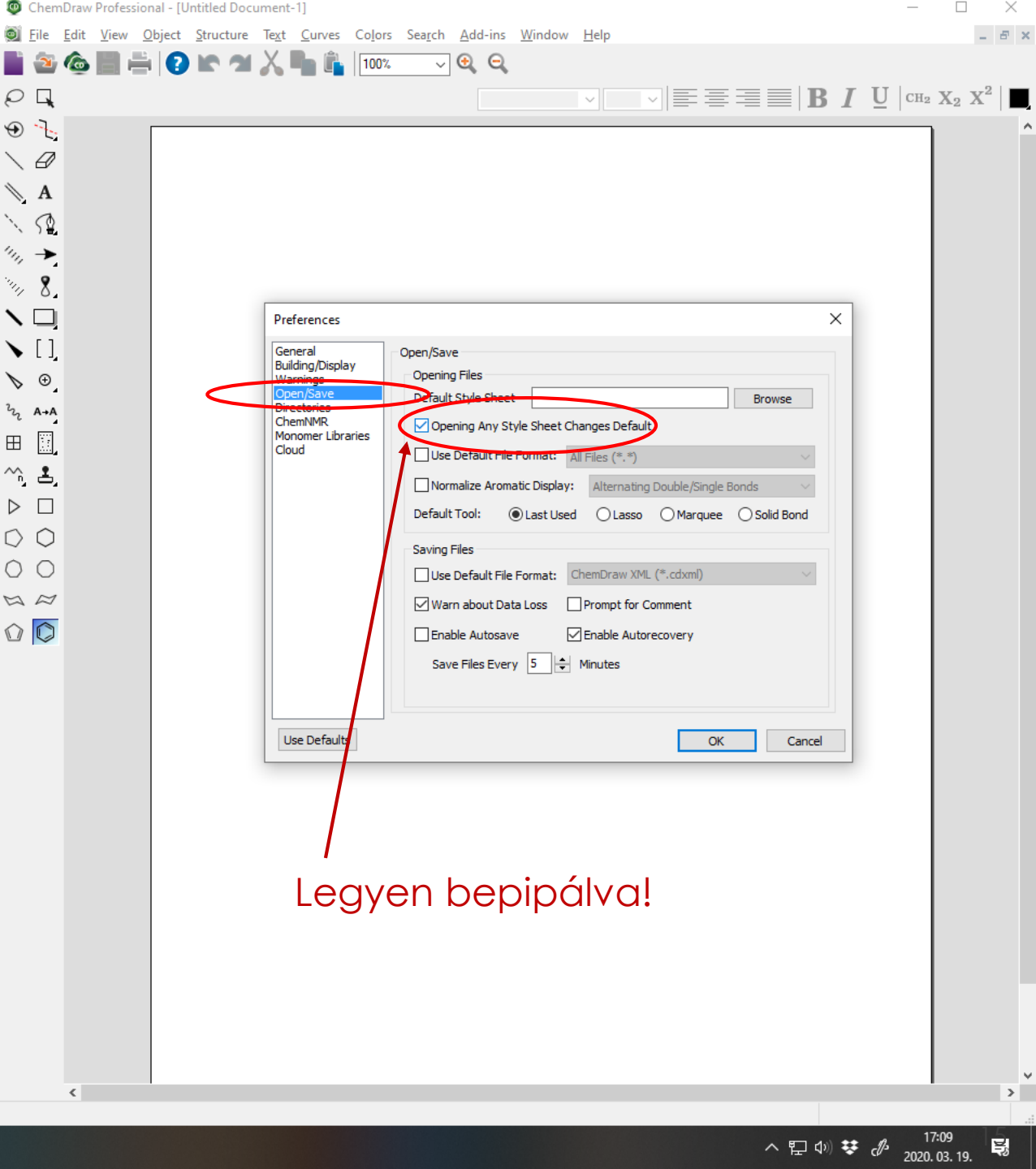

# Használat

## Első beállítások

A kötések / atomokat jelképező betűk méretének arányát és a legszebb ábrákat NEM az alapbeállításokkal érhetjük el. Célszerű\* az első indításkor másik stílust választanunk úgy, hogy a későbbiekben mindig így induljon el a ChemDraw.

- Végül menjünk a File → Open Style Sheets lenyíló menübe és válasszuk a legfelső ACS Document 1996 formátumot!
- Ezután már mindenki szép arányú molekulákat fog rajzolni.
  <sup>©</sup>

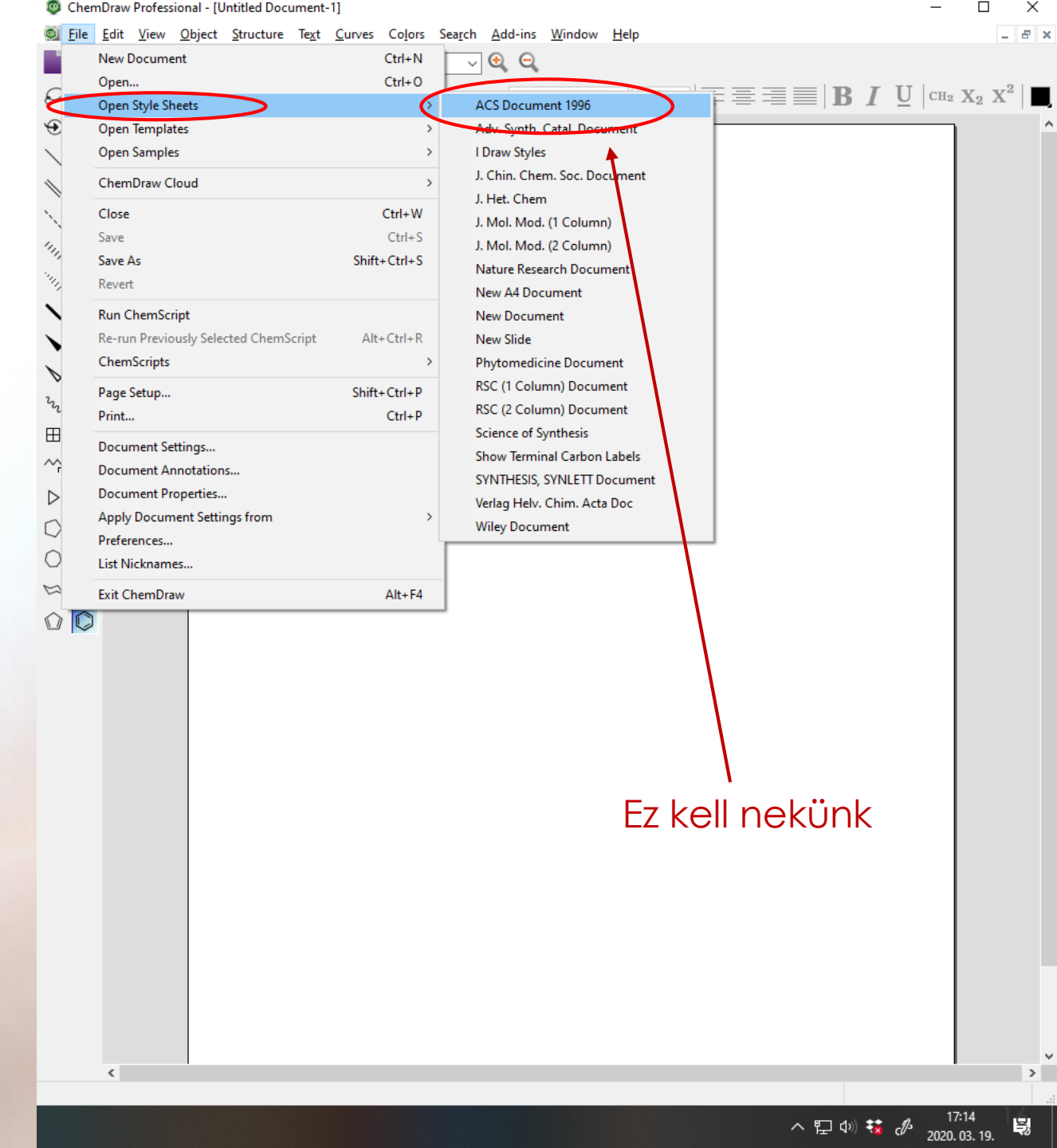